# 経営改善計画書・モニタリング エクセルシステム

# よくあるご質問(Q&A)

# 目次

| <u>I.よくあるご質問(Q&amp;A)</u> ・・・・・・・・・・・・・・・・・・・・・・・・・・・・・・・・・・・・                          | <u>P1</u>  |
|-----------------------------------------------------------------------------------------|------------|
| <u>Q1.メインメニューの画面が表示されないのですが?</u> ・・・・・・・・・・・・・・・・・・・・・・・・・・・・・・・・・・・・                   | <u>P1</u>  |
| <u>Q2. 償還財源が0(ゼロ)となるのですが? ・・・・・・・・・・・・・・・・・・・・・・・・・・・・・・・・・・・・</u>                      | <u>P1</u>  |
| <u>Q3.約定償還金利息がマイナスになってしまうのですが?</u>                                                      | <u>P1</u>  |
| <u>Q4. 経営収支状況の過不足欄が0(ゼロ)であるのに経済階層が「D」と表示されるのですが?</u> ・・・・・・・・・・・・・・・・・・・・・              | <u>P3</u>  |
| <u>Q5. 負債整理計画の実質過不足と経営収支状況の過不足の値が異なるのですが?</u>                                           | <u>P4</u>  |
| <u>Q6. 借受者情報入力画面で、文字がはみ出て表示されるのですが?</u> ・・・・・・・・・・・・・・・・・・・・・・・・・・・・・・・・・・・・            | <u>P7</u>  |
| <u>Q7. Excel 2013の『コンテンツの有効化』が2回目以降表示されないのですが?</u> ・・・・・・・・・・・・・・・・・・・・・・・・・・・・・・・・・・・・ | <u>P10</u> |
| <u>Q8. エクセルシステムファイルが開かないのですが?</u> ・・・・・・・・・・・・・・・・・・・・・・・・・・・・・・・・・・・・                  | <u>P12</u> |
| <u>Q9. プレビュー(PDF出力)が表示されないのですが?</u>                                                     | <u>P13</u> |
| <u>Q10. 印刷用紙サイズでB4サイズに設定をしているのに、プレビュー(PDF出力)画面印刷するとA4になるのですが?</u> ・・・・・・・               | <u>P13</u> |
| <u>Q11. 計画書印刷を行うと経営改善計画「5借り換える資金の内容」と「6 条件緩和の内容」が出力されないのはなぜですか?</u>                     | <u>P14</u> |
| <u>Q12. 計画書印刷を行ったとき、目標年度以降の欄も印刷されてしまう現象が見られます。これは仕様でしょうか?</u>                           | <u>P14</u> |
| <u>I.お問い合わせ</u> ・・・・・・・・・・・・・・・・・・・・・・・・・・・・・・・・・・・・                                    | <u>P15</u> |

### I.よくあるご質問(Q&A)

よくあるご質問と回答を掲載しています。 掲載されている内容では解決しない場合は、お問い合わせください。

### Q1. メインメニューの画面が表示されないのですが?

A1.ファイル名が正しい事を確認してください。 マクロが動作するようセキュリティの設定がされているか確認してください。 ※詳しくは、『マニュアル\_操作説明書[新規入力者用]の I.ご使用になる前に』をご覧ください。

### Q2. 償還財源が0(ゼロ)となるのですが?

A2. 『2. 経営収支計画』の「償還財源・修正入力」に、0(ゼロ)が入力されているためです。 この値を参照している「償還財源」(『3. 負債整理計画・(1)借換後の計画』『7-4. 経営の概況』)が0(ゼロ)となります。 0(ゼロ)としたくない場合、この項目に空白を入力してください。 ※詳しくは、『入力シート説明書 2. 経営収支計画』『算式説明書 2. 経営収支計画』をご覧ください。

### Q3.約定償還金利息がマイナスになってしまうのですが?

A3. 「約定償還金利息」は、「元利金の合計-元金の合計」から求められます。 ですので、「元利金の合計」より「元金の合計」が多くなるよう入力した場合にマイナスの値となります。 ※詳しくは、『算式説明書 3. 負債整理計画・(1)借換後の計画、6. 既往借入金年次別約定償還表(条件緩和後)』をご覧ください。

### [例]

参照元:

| (1) | 3.  | 負債整理計画・(1)借換後の計画 償還額計 | (約定償還額計+借換額計)       | 500  |
|-----|-----|-----------------------|---------------------|------|
| 2   | 3.  | 負債整理計画・(1)借換後の計画 元金計  |                     | 300  |
| ①'  | 6.  | 既往借入金年次別約定償還表(条件緩和後)  | 元利金合計               | 0    |
| 2'  | 6.  | 既往借入金年次別約定償還表(条件緩和後)  | 元金合計                | 300  |
| 3¥  | 的定位 | 償還金利息 (①+①') - (②+②') | (500+0) - (300+300) | -100 |

### 4 経営の橿況

|  | 項目                  |    |    | 24 年計画 | 25 年計画 | 午計會(目標年次) |       | 備考                                   | ] |  |  |
|--|---------------------|----|----|--------|--------|-----------|-------|--------------------------------------|---|--|--|
|  | 00(修正)償還財源 千F       |    | 千円 | 0      | 0      |           | 0     |                                      | 1 |  |  |
|  |                     | 元金 | 千円 | 0      | 600    |           |       |                                      |   |  |  |
|  | 》約定償還金<br>「         | 利息 | 千円 | 0      | -100   |           |       |                                      |   |  |  |
|  |                     | it | 千円 | 0      | 500    |           | (3)(3 | (3)(3-1價遠額計 + 6元利金合計) - (3-1元金計 + 6; |   |  |  |
|  | ◎週不足(償還財源-約定償還金計) 千 |    | 千円 | 0      | -500   |           | 言     |                                      |   |  |  |
|  | 経済階層の区分(下記注参照) 附    |    | 階層 |        |        |           |       |                                      | 1 |  |  |
|  | @経営改善資金対策額          |    | 千円 | 0      | 0      |           | 0     |                                      |   |  |  |

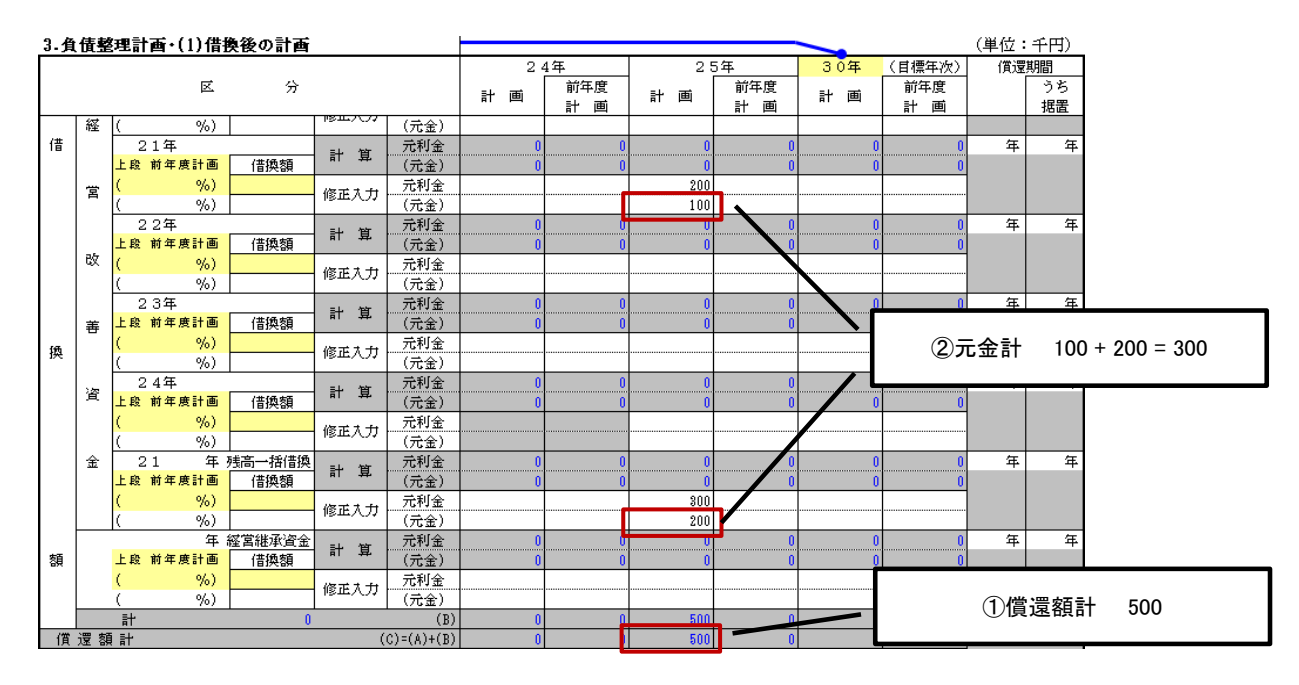

### 6.既往借入金年次別約定償還表(条件

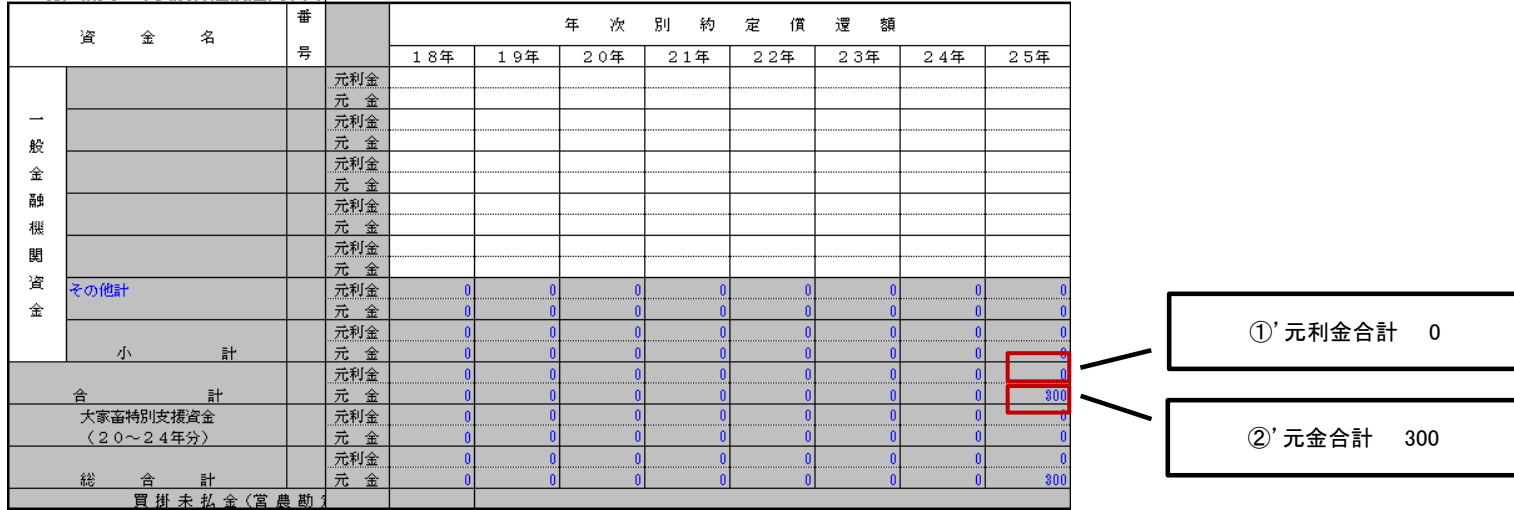

## Q4.経営収支状況の過不足欄(償還財源-約定償還額)が0(ゼロ)であるにもかかわらず経済階層が「D」と表示されるのですが? A4. 判定の基準となる『2.経営収支計画』の「可処分収入」の値がマイナスとなっているため「D」判定となります。

※詳しくは、『算式説明書 7-4.経営の概況』をご覧ください。

[例]

| 2 ¥ | ¥営! | 权支 | titi | <b>斳(</b> 僧 | 人)・償還財源算出表(資金繰り) | 下さい | •  | <b></b> |
|-----|-----|----|------|-------------|------------------|-----|----|---------|
|     |     |    |      |             |                  |     | 2: | L年      |
|     | 項   |    |      |             | Ē                | 前   | 手度 | 実 績     |
|     |     |    |      |             |                  | 計   | 画  |         |
| 可   | 処   | 分  | 埱    | 入           | (L)-(M)+(N) (0   | )   | 0  | -1,260  |

## 「経済階層の区分」は、下記の不等式によってSA~Dに分類しています。 【個人】経済階層の区分(基準:可処分収入)

| 人】 | 経済階層の区分(基準: | 」処分収入)                                                           |
|----|-------------|------------------------------------------------------------------|
| SA | : ①≧②かつ①≧①' | ①'目標年次の可処分収入 ・・・・・・ 『2-1経営収支計画・個人』[可処分収入(目標年次)]                  |
| А  | : 1)≧2      | ①可処分収入 ・・・・・・・・・・ 『2-1経営収支計画・個人』[可処分収入(当年)]                      |
| В  | : 2>1≥3     | ②家計費+要償還額 ・・・・・・・・1) 残高一括借換>0 または 経営継承>0 のとき                     |
|    |             | ④+5償還表(条件緩和前) 約定償還額 元利金の合計                                       |
|    |             | +3負債整理計画・(1)借換後の計画 償還額 元利金の合計                                    |
|    |             | ※うち残高一括借換、経営継承資金を除く                                              |
|    |             | 2) 1)以外のとき                                                       |
|    |             | ④+7-4経営の概況 当年[⑧約定償還金計]                                           |
| С  | : ③>①≧④     | ③家計費+要償還額-要償還額元金 ・・1) 残高一括借換>0 または 経営継承>0 のとき                    |
|    |             | ②-5償還表(条件緩和前) 約定償還額 元金の合計                                        |
|    |             | -3負債整理計画・(1)借換後の計画 償還額 元金の合計                                     |
|    |             | ※うち残高一括借換、経営継承資金を除く                                              |
|    |             | 2) 1) 以外のとき                                                      |
|    |             | ②-7-4経営の概況 当年[⑧約定償還金元金]                                          |
| D  | : ④>①       | <ul><li>④家計費</li><li>・・・・・・・・・・・・・・・・・・・・・・・・・・・・・・・・・</li></ul> |
|    |             |                                                                  |

### 【法人】経済階層の区分(基準:修正経常利益)

| SA : | ①≧②⊅יつ①≧①'  | ①'目標年次の修正経常利益 ・・・・・                            | 『2-1経営収支計画・法人』[修正経常利益(目標年次) <sup>※1</sup> ] |
|------|-------------|------------------------------------------------|---------------------------------------------|
| A :  | $1 \geq 2$  | ①修正経常利益 •••••                                  | 『2-1経営収支計画・法人』[修正経常利益(当年) <sup>※1</sup> ]   |
| B :  | ②>①≥③       | <ol> <li>②要償還額</li> <li>・・・・・・・・・・・</li> </ol> | 1) 残高一括借換>0 または 経営継承>0 のとき                  |
|      |             |                                                | 5償還表(条件緩和前) 約定償還額 元利金の合計                    |
|      |             |                                                | +3負債整理計画・(1)借換後の計画 償還額 元利金の合計               |
|      |             |                                                | ※うち残高一括借換、経営継承資金を除く                         |
|      |             |                                                | 2)1)以外のとき                                   |
|      |             |                                                | 7-4経営の概況 当年 当年[⑱約定償還金計]                     |
| С:   | $3>1 \ge 4$ | ③要償還額-要償還額元金 ・・・・・                             | 1) 残高一括借換>0 または 経営継承>0 のとき                  |
|      |             |                                                | ②-5償還表(条件緩和前)約定償還額 元金の合計                    |
|      |             |                                                | -3負債整理計画・(1)借換後の計画 償還額 元金の合計                |
|      |             |                                                | ※うち残高一括借換、経営継承資金を除く                         |
|      |             |                                                | 2) 1)以外のとき                                  |
|      |             |                                                | ②-7-4経営の概況 当年[18約定償還金元金]                    |
| D :  | (4) > (1)   | (4)0 (ゼロ)                                      |                                             |

※1 修正経常利益=売上高計-(当期製造原価-うち減価償却費+販売費及び一般管理費-事業外収入+事業外費用-うち支払利息)□

### Q5. 負債整理計画の実質過不足と経営の概況の過不足の値が異なるのですが?

A5. 『4. 経営の概況』の「過不足」については、『3-1借換後の計画』の「実質過不足」とは算式が異なります。

過不足=償還財源-約定償還金計

実質過不足=差引<sup>\*1</sup>+対策額 \*1 差引=償還財源計<sup>\*2</sup>-償還額計 \*2 償還財源計-償還財源土前期編書

※2 償還財源計=償還財源+前期繰越

『3-1借換後の計画』の「実質過不足」と『4.経営の概況』の「過不足」の具体的な違いは、実質過不足の算出方法と 新シートの過不足の算出方法を参照してください。

### 実質過不足の算出方法

### 「実質過不足」は「差引+対策額」で求められます。

『3-1借換後の計画』の「償還財源」は『2-1経営収支計画(法人)』の「(修正)償還財源の値」とリンクしています。

[例]

| <ol> <li>①3.負債整理計画・(1)借換後の計画</li> </ol> | 差引(償還財源+前期繰越-償還額計) | -100 |
|-----------------------------------------|--------------------|------|
| ②3.負債整理計画・(1)借換後の計画                     | 対策額                | 100  |
| ③実質過不足(①+②)                             |                    | 0    |

### 2-1経営収支計画(法人)

| 2.経営収支計画(法人)     | ・償還財源算         |      | •   |       |     |    |       |    |  |
|------------------|----------------|------|-----|-------|-----|----|-------|----|--|
|                  |                |      | 2 ( | )年    | 2   | 1年 | 2 2 年 |    |  |
| 項                | 目              | 前年度  |     | =ಬ ಹ್ | 前年度 |    | 前年度   |    |  |
|                  |                |      | 計画  | 夫谊    |     | 計画 |       | 計画 |  |
| 経常利益             | (10)+(11)-(12) | (14) | 0   | 0     | 100 | 0  | 0     | 0  |  |
| 資産処分・預貯金充当       |                | (15) |     |       | 200 |    |       |    |  |
| 償 還 財 源          | (14)+(15)      | (16) | 0   | 0     | 300 | 0  | 0     | 0  |  |
| ()修式 )/#299步海    | 計算             | (T)  | 0   | 0     | 400 | 0  | 0     | 0  |  |
| (11多1五)/1頁)意見4/原 | 修正入力           | (T)  |     |       |     |    |       |    |  |

### 3-1借換後の計画

| O THE | 口天卫   | ヌッノ  | <b>日1</b> 日 | 븨   |                   |             |      |                        |     |         |    |     |              |     |          |            |    |                    |             |              |  |
|-------|-------|------|-------------|-----|-------------------|-------------|------|------------------------|-----|---------|----|-----|--------------|-----|----------|------------|----|--------------------|-------------|--------------|--|
| 3.負   | 債整    | 理言   | <b>∤ ॉ</b>  | ٠(1 | )借                | 奥後の計画       |      |                        | A   |         |    | ┝┝─ |              |     |          |            |    |                    |             | l.           |  |
|       |       |      |             |     | _                 |             |      |                        |     | 2       | )年 |     |              | 2   | 1年       |            |    | 2                  | 2年          |              |  |
|       |       |      |             |     | X                 | 分           |      |                        | 前   | ₽度<br>画 | 実  | 績   |              | 計画  |          | 前年度<br>計 画 | 計  | 画                  | 前年度計画       |              |  |
|       |       | (    |             |     | %)                |             | 修正大士 | 元利金                    |     |         |    |     |              |     |          |            |    |                    |             |              |  |
|       |       | (    |             |     | %)                |             |      | (元金)                   |     |         |    |     | $\mathbf{N}$ |     |          |            |    |                    |             |              |  |
|       |       | 計    |             |     |                   | 0           |      | (B)                    |     | 0       |    | 0   | $ \land $    | 50  | 0        | 0          |    | 0                  | 0           |              |  |
| (賞:   | 還額    | 計    |             |     |                   |             | (    | C)=(A)+(B)             |     | 0       |    | 0   |              | 50  | 0        | 0          |    | 0                  | 0           |              |  |
|       |       | 盐    | 甘日          | 缊   | ŧrċ               |             | 計算   | (a)                    |     | 0       |    | 0   |              |     | 0        |            |    | 0                  | 0           |              |  |
| (常)要  |       | Lite | 期           | 繰   | t h <del>nx</del> | <u>1000</u> |      | 修正大力                   | (a) |         |    |     |              |     | <u> </u> |            |    | ①償還財源 + 前期繰越 - 償還額 |             |              |  |
| TRUE: | 14 MT | 儨    | 還           | 財   | 源                 |             |      | (T)                    |     | 0       |    | 0   |              | 40  | 0        |            |    | 400                | + 0 - 500 = | -100         |  |
|       |       |      | Ē           | H _ |                   |             | ()   | $\mathbb{D}$ )=(a)+(T) |     | 0       |    | 0   |              | 40  |          |            |    |                    |             |              |  |
| 差     | 1     | 引    |             |     |                   |             | ()   | E)=(D)-(C)             |     | 0       |    | 0   |              | -10 | 0        |            |    |                    | ②対策額        | 100          |  |
| 対     | 策     | 額    |             |     |                   |             |      | (F)                    |     |         |    |     |              | 10  | 0        |            |    |                    |             |              |  |
| 実     | 質 過   | 不    | 足           |     |                   |             | (    | G)=(E)+(F)             |     | 0       |    | 0   |              |     | 0        |            |    |                    | 0           |              |  |
|       |       |      |             |     |                   |             |      |                        |     |         |    |     |              |     |          |            | ③差 | 引+3                | 対策額 -10     | 00 + 100 = 0 |  |

### 過不足の算出方法

### 「過不足」は「償還財源-約定償還金計」で求められます。

『4. 経営の概況』の「償還財源」と「(修正)償還財源」の値は『2-1経営収支計画(法人)』の同項目とリンクしています。 「過不足」は「(修正)償還財源 – 約定償還金計」から求められています。

### [例]

| ①2. 経営収支計画(法人)·償還財源算出表 (修正)償還財源 | 400  |
|---------------------------------|------|
| ②3.負債整理計画・(1)借換後の計画 償還額計        | 500  |
| ③過不足(①-②)                       | -100 |

. . . . . . . . . . .

### 2-1経営収支計画(法人)

| 2.経営収支計画(法人)    | ・償還財源算         | 出表   | = 次を入力し( | 「とうい。 |     | •   |       |     |  |
|-----------------|----------------|------|----------|-------|-----|-----|-------|-----|--|
|                 |                |      | 2 (      | )年    | 2:  | L年  | 2 2 年 |     |  |
| 項               | 目              |      | 前年度      | 中法    | =பன | 前年度 | =பன   | 前年度 |  |
|                 |                |      | 計画       | 天頂    |     | 計画  |       | 計画  |  |
| 経 常 利 益         | (10)+(11)-(12) | (14) | 0        | 0     | 100 | 0   | 0     | 0   |  |
| 資産処分・預貯金充当      |                | (15) |          |       | 200 |     |       |     |  |
| 償 還 財 源         | (14)+(15)      | (16) | 0        | 0     | 300 | 0   | 0     | 0   |  |
| (修志))然等时间       | 計算             | (T)  | 0        | 0     | 400 | 0   | 0     | 0   |  |
| (1951年)1月1星947年 | 修正大力           | (T)  |          |       |     |     |       |     |  |

1

## 4. 経営の概況 4 超営の概況

|            | 項目                                                  |                   | 20 年実績 | 21 | 年計画   | 22 年計画 | ]                |
|------------|-----------------------------------------------------|-------------------|--------|----|-------|--------|------------------|
| 況          | うち国の奨励金                                             | : <del>1</del> F  | 3 0    |    | 0     | 0      |                  |
|            | ⑫事業外費用                                              | ŦF                | 3 0    |    | 0     | 0      |                  |
|            | ゆうち支払利息                                             | - <del>1</del> F  | 3 0    |    | 0     | 0      |                  |
|            | ⑭経常利益(@+0-0                                         | 3) <del>1</del> F | 3 0    |    | 1 00  | 0      |                  |
|            | <ul> <li>ゆ資産処分・預貯金充当</li> <li>の償還財源(④+⑤)</li> </ul> |                   | 3 0    | N  | 200   |        | 1                |
|            |                                                     |                   | 3 0    |    | 300   | (1)2-1 | (修正) 償還財源 400    |
|            | ❹(修正)償還財源                                           | ŦF                | 3 0    |    | 400   |        |                  |
|            |                                                     | 元金 千F             | 3 0    |    | 400   |        | 1                |
|            | <b>®約定償還金</b>                                       | 利息 千日             | 3 0    |    | 1.00  | (2);   | 3-1 償還額計 500     |
|            |                                                     | it fr             | 9 0    |    | 500   |        |                  |
|            | ◎過不足(償還財源−約3                                        | 定償還金計) 千日         | 3 0    |    | -1 00 |        |                  |
|            | 経済階層の区分(下記注参照)                                      |                   | 3      |    |       | 3(修正   | )償還財源 - 約定償還金計   |
| @経営改善資金対策額 |                                                     |                   | 0      |    | 0     |        | 400 - 500 = -100 |
|            |                                                     |                   |        |    |       |        |                  |

### Q6. 借受者情報入力画面で、文字がはみ出て表示されるのですが?

| <ul> <li>* 都道府県名 01 北海道 ▼ ※ 振興局名 01 石狩振県局 ▼</li> <li>市町村名 テスト市</li> <li>* 機協名(健康復観関名) テスト機協<br/>特別指導員名 テスト特別指導員</li> <li>* 経営種類 10 酪農 ▼ ※ 経営区分 1 家族 ▼</li> <li>* 経営者氏名 信受者氏名零ーニ三四五六七八九十 (全角16文字)</li> <li>* 経営者氏名 60</li> <li>* 経営者二ド 1234567890</li> <li>* 後批者有話 30</li> </ul>                                                                                        |
|----------------------------------------------------------------------------------------------------|
| <ul> <li>市町村名</li> <li>テスト市</li> <li>美協名(建資償間名)</li> <li>テスト機協</li> <li>特別指導員名</li> <li>テスト特別指導員</li> <li>デスト特別指導員</li> <li>※ 経営種類</li> <li>10 路豊</li> <li>▼ ※ 経営区分</li> <li>1 家族</li> <li>1 家族</li> <li>※ 経営者年齢</li> <li>60</li> <li>※ 経営者年齢</li> <li>60</li> <li>※ 経営者中ド</li> <li>1234667890</li> <li>※ 後継者有無</li> <li>1 月</li> <li>▼ ※ 後継者有齢</li> <li>30</li> </ul> |
| <ul> <li>※ 機協名(融資機関名) テスト機協<br/>特別指導員名</li> <li>デスト特別指導員</li> <li>※ 経営種類</li> <li>10 酪農</li> <li>※ 経営者氏名</li> <li>(音受者氏名零-二三四五六七八九十)</li> <li>(全角16文字)</li> <li>※ 経営者年齢</li> <li>60</li> <li>※ 経営者コード</li> <li>1234567890</li> <li>※ 後批者有語</li> <li>30</li> </ul>                                                                                                    |
| 特別指導員名     テスト特別指導員       ※ 経営種類     10 部農     ▼ ※ 経営区分       1 家族     ▼       ※ 経営者氏名     (音受者氏名零-二三四五六七/九十)       (全角16文字)       ※ 経営者二ド     1234567890       ※ 後継者有無     14リ       ※ 後継者有語     30                                                                                                    |
| <ul> <li>※ 経営種類         <ul> <li>10 監護             <ul></ul></li></ul></li></ul>                                                                                                    |
| <ul> <li>※経営者年齢 60</li> <li>※経営者コード 1284567890</li> <li>※後継者有無 1 有リ ▼ ※後継者年齢 30</li> </ul>                                                                                                    |
| <ul> <li>※ 経営者コード 1234567890</li> <li>※ 後継者有無 1 有り マ ※ 後継者年齢 30</li> </ul>                                                                                                    |
| ※ 後維者有無 1 有り ▼ ※ 後維者年齢 30                                                                                                    |
|                                                                                                    |
| ※融資機関コード 1234 ※ 借受資金 1 経営改善資金 ▼                                                                                                    |
| ※ 長期平均払事業への参加 1 <u>年</u> 1 受録                                                                                                    |
| ※ 春色申告の有無 <u>1有り</u> マ 中止                                                                                                    |

A6. 画面の解像度により、文字がはみ出て表示されます。 以下の設定をすると、正常に表示されるようになります。

### 1.

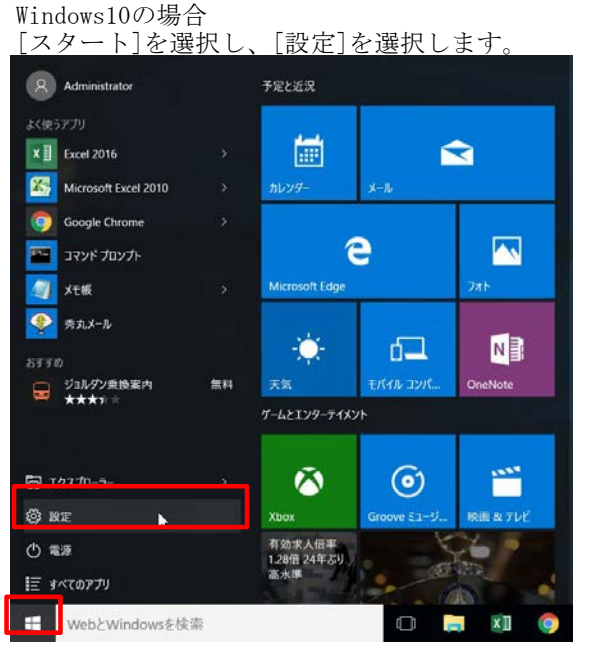

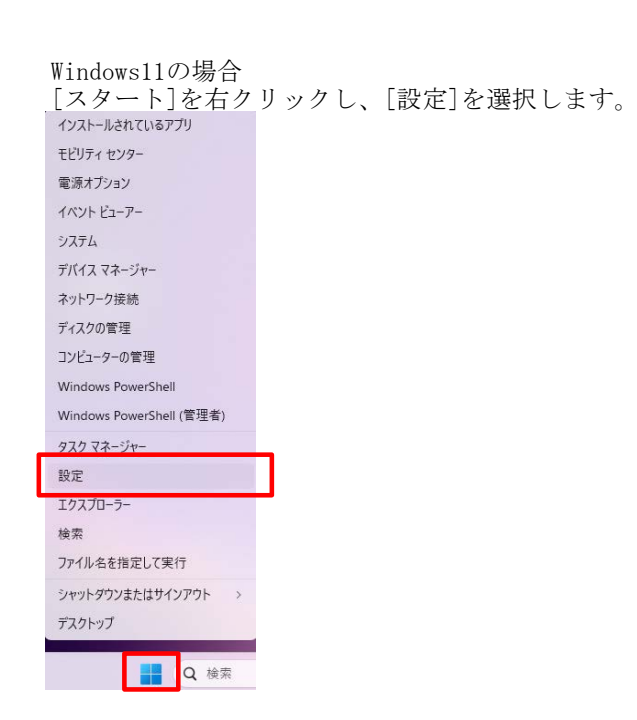

### 2. Windows10の場合 [システム]をクリックし

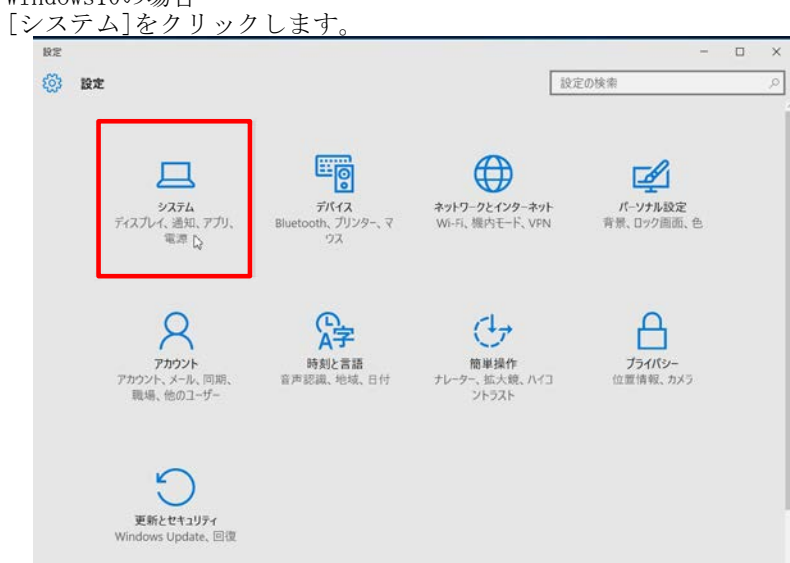

| ndows11の場合<br><sup>デ</sup> ィスプレイ]をク                                                                                              | リックします。                                               | - 0                                   |
|----------------------------------------------------------------------------------------------------|-------------------------------------------------------|---------------------------------------|
| 設定の検索                                                                                                    | システム                                                  | Microsoft 365  OneDrive HAERS Overlap |
| 1 🗖 9274                                                                                                    |                                                       | Windows Update<br>和MFI107日時 8時間前      |
| <ul> <li>8 Bluetooth とデバイス</li> <li>ネットワークとインターネット</li> </ul>                                                                    | ロ ディスプレイ<br>モンター、果らさ、変質モード、ディスプレイプDファイル               | >                                     |
| <ul> <li> <ul> <li>                 個人用設定                 </li> <li>                 アプリ                 </li> </ul> </li> </ul> | <ul> <li>ゆり サウンド<br/>音量レベル、出力、入力、サウンド ガバイス</li> </ul> | >                                     |
| <ul> <li>アカウント</li> <li>時刻と言語</li> </ul>                                                                                         | ① 通知<br>アプルとシステムからのアラート、応答不可                          | >                                     |
| <ul> <li>ガーム</li> <li>オクセンビリティ</li> </ul>                                                                                        | フォーカス<br>集中の広げたなる通知を減らす                               | >                                     |
| <ul> <li>ブライバシーとセキュリティ</li> <li>Windows Unders</li> </ul>                                                                        | 〇 電源とパッテリー<br>スリーズ、パッテリ使用状況、パッテリー影響機能                 | >                                     |
| <ul> <li>windows update</li> </ul>                                                                                               | ストレージ<br>ストレージ研究、ドライス 構成レール                           | >                                     |
|                                                                                                    | ビ 近距離共有<br>見つけやする、受信ファイルの場所                           | >                                     |

### 3.

。. Windows10の場合 [ディスプレイ]をクリックします。

| 🔅 97274   |                                          | 設定の検索      | م |
|-----------|------------------------------------------|------------|---|
| ディスプレイ    | ディスプレイのカスタマイン                            | ズ          |   |
| 通知とアクション  |                                          |            |   |
| アプリと機能    |                                          |            |   |
| マルチタスク    | 1                                        |            |   |
| タブレット モード |                                          |            |   |
| パッテリー節約機能 |                                          |            |   |
| 電源とスリーブ   | 減加引きる 後出する ワイヤレステ<br>テキスト、アプリ、その他の項目のサイン | イスフレイに投続90 |   |
| ストレージ     | -                                        |            |   |
| オフライン マップ | 向き ~~                                    | ~          |   |
| 既定のアプリ    | ja.                                      |            |   |
| バージョン情報   | 明るさレベルの調整                                | _          |   |
|           | 適用する キャンセル                               |            |   |
|           |                                          |            |   |

4. ディスプレイ画面にて、項目のサイズを変更します。 『125%(推奨)』が初期値になっています。

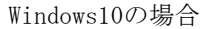

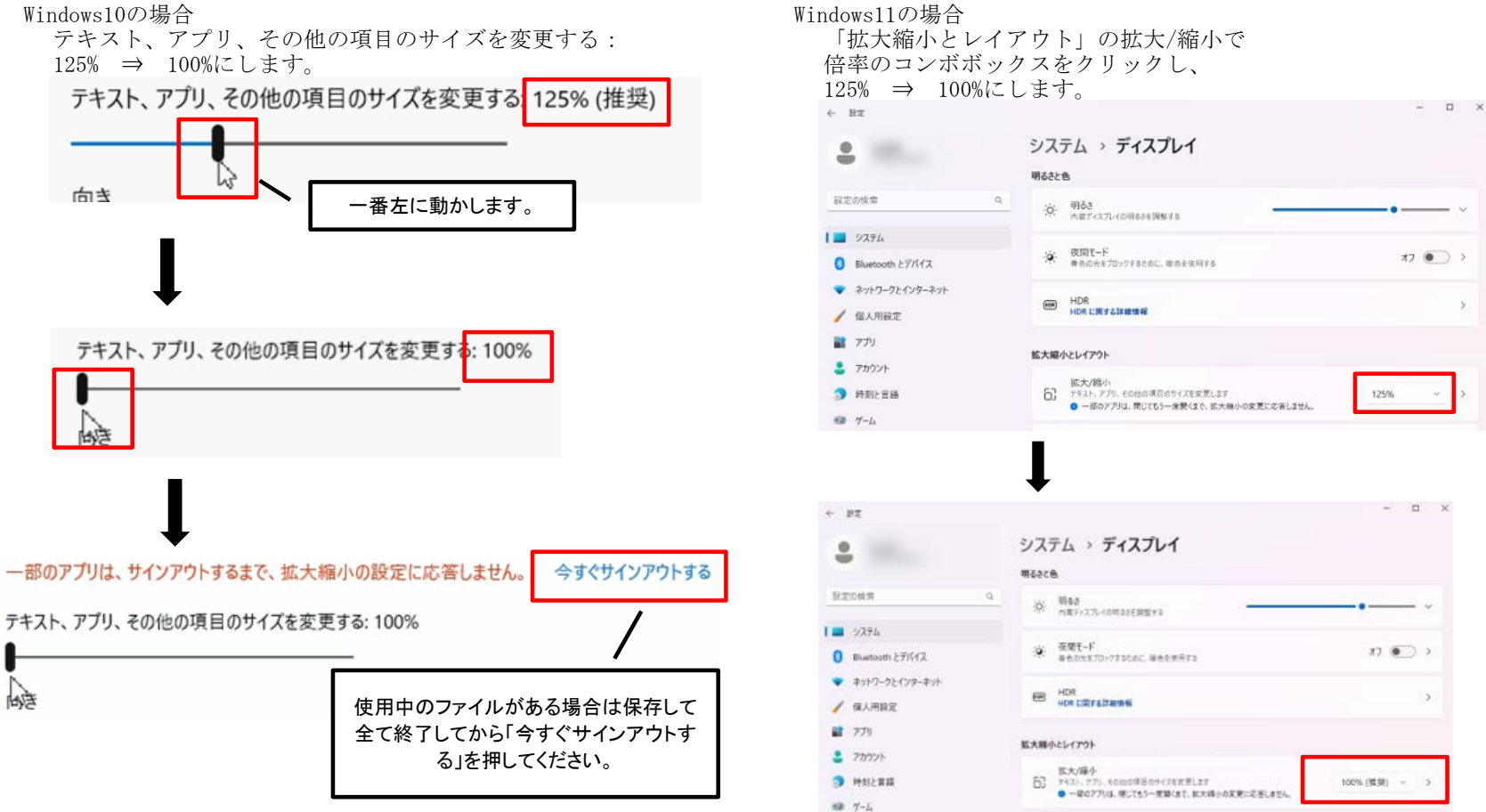

### Q7. Excel 2016の『コンテンツの有効化』が2回目以降表示されないのですが?

A7. Excel 2016以降では、一度マクロを有効にしたExcelファイルを記録し、 2回目以降には『コンテンツの有効化』を表示せず、自動でマクロが実行されます。

### 1回目起動時

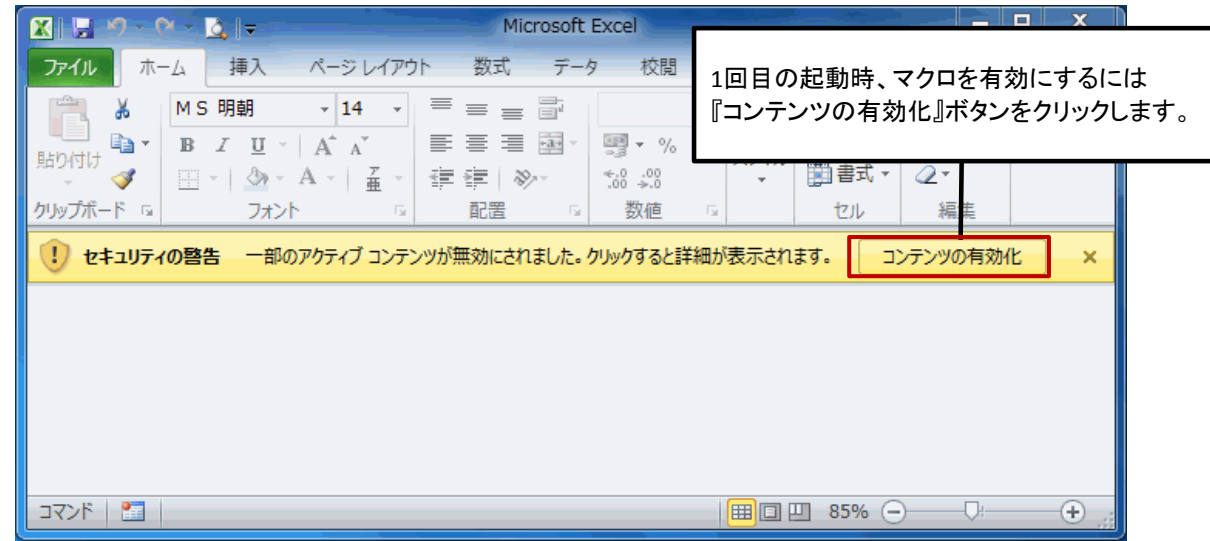

### 2回目以降起動時

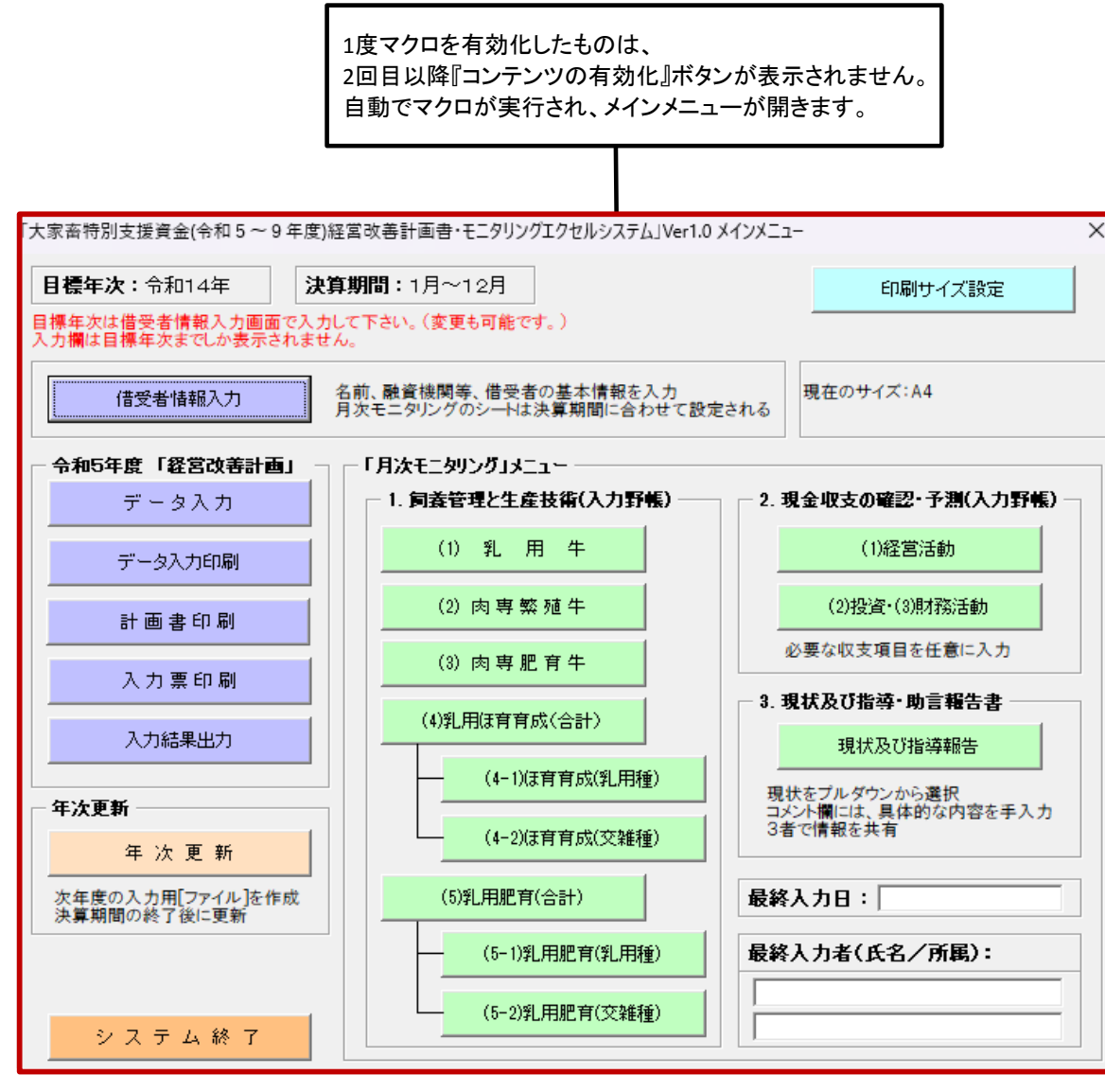

### Q8. エクセルシステムファイルが開かないのですが?

エクセルバージョン:エクセル2013、エクセル2016 状態:「実行エラー1004」 「WIDTHプロパティーが設定できません」 の表示が出てファイルが開けない状況です。

| Microsoft Visual Basic |           |                  |        |
|------------------------|-----------|------------------|--------|
| 実行時エラー '1004':         |           |                  |        |
| Window クラスの Width      | プロパティを設定で | きません。            |        |
|                        |           |                  |        |
|                        |           |                  |        |
|                        |           |                  |        |
| 維続( <u>C</u> )         | 終了(E)     | デバッグ( <u>D</u> ) | ヘルプ(日) |

A8. 中央畜産会へお問い合わせください。

お使いのシステムは旧エクセルシステムです。(ファイル名:D,Y,DT,YT,DK,YK,DS,YS,DE,YE) 「計画書エクセルシステム」は、エクセル2013以降には対応しておりません。 ※「旧2」ファイル (DM06,YM07除く)のみ新システムヘコンバートが行えます。

### ※経営改善支援資金(DM06r, YM07r)はH29計画までしか作成できません。

### 【Microsoft Office Excel対応バージョン】

|              | 計画書エクセル                               | 経営改善計画                                                              | 書・モニタリング                                                                               |
|--------------|---------------------------------------|---------------------------------------------------------------------|----------------------------------------------------------------------------------------|
| Ercol        | 旧1                                    | 旧2                                                                  | 新                                                                                      |
| Excel        | D, Y, DT, YT, DK, YK, D<br>S VS DE VE | DM06, YM07, DM08, YM09, DM10, YM11, DM12,<br>YM13, DM14, DM14, YM15 | DM08r, YM09r, DM10r, YM11r, DM12r, YM13r, DM<br>14r, YM15r, DM16r, YM17r, DM18r, YM10r |
| 2010         | S, 15, DE, 1E                         |                                                                     | 141, 1111, DM101, 11111, DM101, 11191<br>人2010計作保証た                                    |
| 2010         | ×                                     | <u>0</u>                                                            | △2013動作保証なし                                                                            |
| 2016         | ×                                     | <u></u>                                                             | 0                                                                                      |
| 2019<br>2021 | ×                                     | <u>ム2019</u> 動作保障なし<br>Δ2021動作保障なし                                  | 0                                                                                      |

今回の「経営改善計画書・モニタリングエクセルシステム」は、Excel2019,Excel2021に対応致しました。

### Q9. プレビュー (PDF出力) が表示されないのですが?

A9. プレビュー (PDF) の表示にはAdobeAcrovbatReader等のビューワーが必須となります。

### Q10. 印刷用紙サイズでB4サイズに設定をしているのに、プレビュー(PDF出力)画面印刷するとA4になるのですが?

A10. AdobeAcrovbatReaderの印刷の初期設定はA4になっています。 計画書エクセルで「印刷用紙サイズ」をA3, B4に設定してもA4で印刷されます。

| Tukin - odf Adoba Acrobet                                     |                                          | ■忉刑改止                                     |
|---------------------------------------------------------------|------------------------------------------|-------------------------------------------|
| ファイル(F) 編集(E) 表示(V) ウィンドウ(W)                                  | ) ヘルプ(H)                                 | 印刷                                        |
| <mark>診</mark> 開く( <u>O</u> )<br>Acrobat.com から開く( <u>N</u> ) | Ctrl+0 🔽 🗋                               | プリンター(N): SHARP MX-5140FN S<br>部数(C): 1 、 |
| 1 ℃ 作成(R)                                                     | •                                        | 印刷するページ                                   |
|                                                               | Ctrl+S                                   | <ul> <li>すべて(A)</li> </ul>                |
| 名前を付けて保存( <u>A</u> )                                          | Shift+Ctrl+S                             | ○ 現在のページ(U)                               |
| その他の形式で保存(旦)                                                  | •                                        | ○ページ指定(G) 1                               |
| Acrobat.com に保存(工)                                            |                                          | ▶ 詳細オブション                                 |
|                                                               |                                          | ページサイズ処理 👔                                |
| ② 文書に署名を依頼…                                                   | 10日本の1日本の10日本の10日本の10日本の10日本の10日本の10日本の1 | ☆ サイズ□ ● ポスター                             |
| 復帰(⊻)                                                         |                                          | ④ 合わせる(F)                                 |
| 閉じる( <u>C</u> )                                               | Ctrl+W                                   | ◎ 実際のサイズ                                  |
| プロパティ(F)                                                      | Ctrl+D                                   | ○ 特大ページを縮小                                |
|                                                               |                                          | ○ カスタム倍率: 100 %                           |
| (⇒) ±1x⊕1(E)                                                  |                                          | PDF のページサイズに合わせて用                         |
| 最近使用したすべてのファイルを表示( <u>₩</u> )                                 | 0                                        |                                           |
| <u>1</u> D:¥20160215デスクトップ¥PDF¥プレビュ-                          | pdf                                      | 向き:                                       |
| <u>2</u> ¥¥Ksolserver3¥d¥¥概算お見積り_計画書:                         | エクセル (新資金).pdf                           | ● 自動縦 / 横(R)                              |
| 3 C:¥Users¥shibui¥¥20160223104318.pdf                         | 0 0 0                                    |                                           |
| <u>4</u> D:¥TuruKameData¥¥20160223計画審査                        | シート表示年等.pdf                              | ◎ 横                                       |
| 5 D:¥TuruKameData¥¥20160223計画審査                               | シート表示年等.pdf                              | Ξ                                         |
| 終了(X)                                                         | Ctrl+Q                                   |                                           |
| 10.42.5                                                       | 0.0<br>0<br>0 0 0 0 0 0 0 0 0            | ページ設定(S)                                  |
|                                                               | 0.0<br>6                                 | _                                         |

| を(D)<br>(印刷)()<br>Rとフォーム(M)<br>書と注釈<br>■の一覧(1)<br>差:78% |
|---------------------------------------------------------|
| Rとフォーム(M)<br>書と注釈 ▼<br>駅の一覧(T)<br>遅: 78%                |
| £ : 78%                                                 |
| 296.93 x 209.97 ₹ IJ                                    |
| ↓<br>1/1ページ                                             |
|                                                         |

○ 合わせる(F)
 ● 実際のサイズ
 ○ 特大ページを縮小
 ○ カスタム倍率: 100 %
 ☑ PDF のページサイズに合わせて用紙を選択(Z)

### Q11.計画書印刷を行うと経営改善計画「5借り換える資金の内容」と「6 条件緩和の内容」が出力されないのはなぜですか?

A11.計画書印刷の経営改善計画の「5借り換える資金の内容」「6 条件緩和の内容」は、 データ入力シート「7-5借換・条件緩和の内容」より入力します。 入力欄が貸付年度の枠しかないので見直し計画で計画年が貸付年を越えると計画書印刷には表示されません。

### 例:

大家畜維持緊急支援資金の場合、貸付年 21年、22年の2年間なので 計画年が21年(DM10\_H21)の時は21年の入力欄が表示されます。 同様に22年(DM10\_H22)の時は22年の入力欄が表示されます。 23年以降(DM10\_H23)では表示されません

### Q12.計画書印刷を行ったとき、目標年度以降の欄も印刷されてしまう現象が見られます。これは仕様でしょうか?

A 1 2. 仕様です。

### ●入力シート([1-1経営改善の計画]シートなど)

1シートにつき1表で構成されております。 そのため、表の行数・列数の見た目を変えることが可能ですので、目標年次以降の不要な列や行は非表示とする仕様としております。

### ●計画書印刷結果(経営改善の計画1、生活改善の計画2など)

特に、1ページ内に複数の表が存在する計画書や、欄外に注釈文が含まれる計画書などでは、 様式のレイアウトを崩さずに表の行数・列数の見た目を変えることが困難です。 そのため目標年次にかかわらず行数・列数は常に一定とし、目標年次以降の欄はグレーで塗りつぶす仕様となっております。

### \_例:計画書印刷結果(生活改善の計画2)\_\_

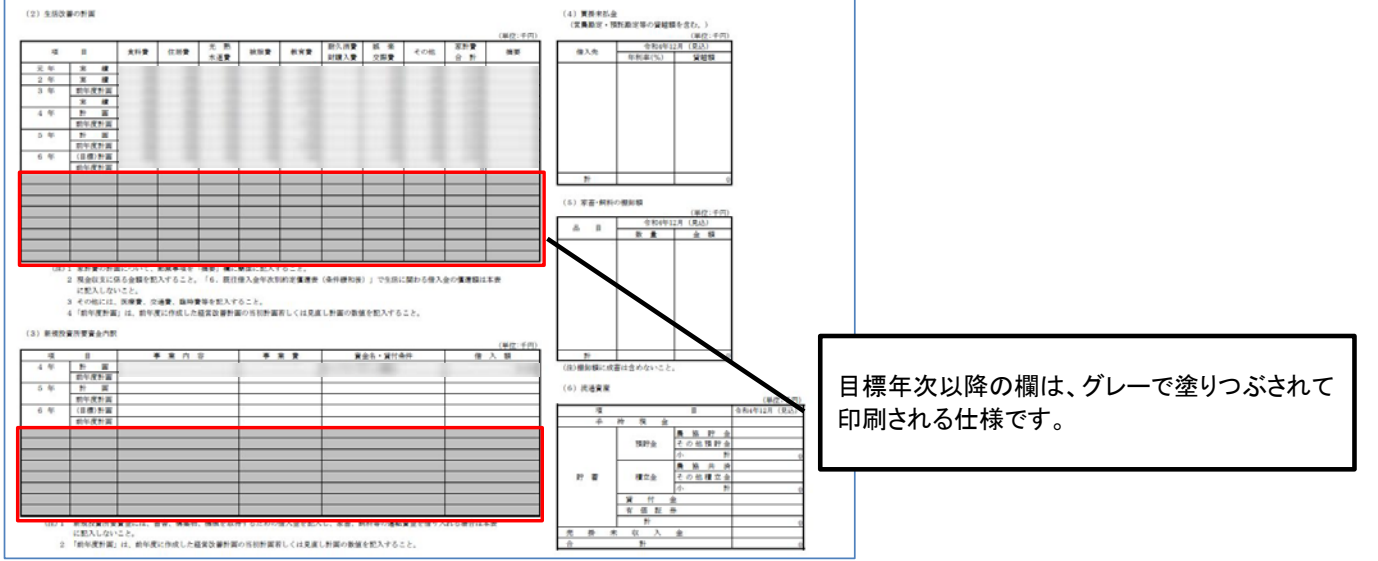

## Ⅱ.お問い合わせ

公益社団法人中央畜産会 資金・経営対策部

TEL: 03-6206-0833